# <u>順利天主教中學</u> <u>學校通告 14 (2022-2023)</u> <u>中一至中六電子繳費系統第一輪收費(更正版)</u>

敬啟者:

本校自 2019 年起引入使用 AlipayHK「支付寶香港」,讓家長為學生智能卡戶口增值,時至今日, 已超過七成家長使用此方法進行繳費。為進一步簡化繳費流程,本校決定由 2022/23 學年開始,全 面使用 AlipayHK「支付寶香港」以取代 PPS「繳費靈」進行收費,並將繳費模式由「增值模式 Top Up mode」轉為「直接繳付模式 Direct Pay Mode」。新的繳費流程可參閱附件(一)[電子繳費系統簡 介]或有關網頁 http://www.slcss.edu.hk/epayment。學校會通過 eClass Parent APP 派發電子繳費通 告,家長必須使用手機以 AlipayHK「支付寶香港」繳費,敬請家長注意。

## 第一輪收費 (2022年9月15日及19日)

第一輪收費分為兩部份:(一)書簿雜費(二)基本經常性收費及堂費。

本校將於二零二二年<u>九月十五日及十九日</u>透過 eClass Parent App 發出電子繳費通告收取以上兩個收費項目,**煩請 貴家長簽署並使用 AlipayHK(支付寶香港)進行繳費。** 

# (一) 書簿雜費 (9月15日繳交)

為配合教育局及香港天主教教區核數的原則,所有透過香港天主教教區學校服務中心辦理的物品,包括考試及習作簿等,須與開學所收的其他費用分別繳交。

| 項目  | 名稱                                            | 中一   | 中二   | 中三   | 中四   | 中五   | 中六   |
|-----|-----------------------------------------------|------|------|------|------|------|------|
| 1   | 考試簿費 (所有學生必須購買)                               | 3.1  | 3.8  | 3.8  | 12.7 | 12.8 | 9.8  |
| 2   | 習作簿費 <u>(中一同學必須購買,</u><br><u>其他各級同學可選擇購買)</u> | 24.9 | 22.2 | 22.2 | 26.3 | 16.2 | 16.2 |
|     | <i>單行簿 (短</i> ) A0001  \$1.00                 | 6 本  | 6本   | 6 本  | 2 本  |      |      |
|     | <i>單行簿 (長)</i> A0002  \$ 2.70                 | 6 本  | 6本   | 6本   | 8 本  | 6本   | 6 本  |
|     | <i>圖解簿</i> A0007 \$ 2.70                      | 1本   |      |      | 1本   |      |      |
|     | 各項合計 (HK\$):                                  |      |      |      |      |      |      |
| (a) | 若選購項目2習作簿                                     | 28.0 | 26.0 | 26.0 | 39.0 | 29.0 | 26.0 |
| (b) | 若不選購 項目2 習作簿                                  |      | 3.8  | 3.8  | 12.7 | 12.8 | 9.8  |

# 不選擇項目2 「購買習作簿」同學請注意:

開課後首六個星期不設賣簿服務,由二零二二年十月十九日開始,<u>逢星期三小息</u>由辦公室提供賣簿服務,詳情可向校務處詢問。

(二) 基本經常性收費及堂費 (9月19日繳交)

收費項目詳列:

| 第一輪收費項目              | 中一              | 中二               | 中三               | 中四             | 中五             | 中六             |
|----------------------|-----------------|------------------|------------------|----------------|----------------|----------------|
| 2a 基本經受性收費(目下—百列表)   | <del>460</del>  | <del>271.5</del> | <del>271.5</del> | <del>275</del> | <del>265</del> | <del>265</del> |
| 20. 巫平征市住收員 (元十一页列农) | (479)           | (291.5)          | (291.5)          | (295)          | (285)          | (285)          |
| 2b. 堂費 (全年)          |                 |                  |                  | 340            | 340            | 340            |
| 世に書の酒(生物)・           | 4 <del>60</del> | <del>271.5</del> | <del>271.5</del> | <del>615</del> | <del>605</del> | <del>605</del> |
| #収負総码()を治)・          | (479)           | (291.5)          | (291.5)          | (635)          | (625)          | (625)          |

## 注意事項:

- 1. 領取「綜援」同學可以憑收據向社署申請項目 2b「堂費」之退款。
- 2. 獲得領取「書簿津貼計劃」全免津貼的同學,可豁免繳交項目 2b「堂費」,其他項目則必須 如期繳交。
- 3. <u>如學生在9月16日前仍未能提交領取「綜援」或「書簿津貼計劃」的證明,學生將需繳交全額費用不能獲得豁免。</u>
- 4. 如對於以 AlipayHK「支付寶香港」進行繳費有疑問,請致電 2389 3082 向辦公室會計部職員查 詢。

# 項目 2a (基本經常性收費)項目詳列:

| 項目  | 名稱                                           | 中一                                            | 中二                          | 中三                          | 中四                      | 中五                      | 中六                      |
|-----|----------------------------------------------|-----------------------------------------------|-----------------------------|-----------------------------|-------------------------|-------------------------|-------------------------|
| 1.  | 班會費                                          | 30                                            | 30                          | 30                          | 30                      | 30                      | 30                      |
| 2.  | 家教會會費<br><i>家教會會費將由</i> \$50 <i>更正為</i> \$70 | 50+20                                         | 50+20                       | 50+20                       | 50+20                   | 50+20                   | 50+20                   |
| 3.  | 學生會費                                         | 10                                            | 10                          | 10                          | 10                      | 10                      | 10                      |
| 4.  | 社費                                           | 20                                            | 20                          | 20                          | 20                      | 20                      | 20                      |
| 5.  | 講義費 (各科)                                     | 70                                            | 70                          | 70                          | 50                      | 50                      | 50                      |
| 6.  | 智能咭製作費*                                      | 10                                            | -                           | -                           | 10                      | -                       | -                       |
| 7.  | iPortfolio 戶口費用*                             | 60                                            | -                           | -                           | -                       | -                       | -                       |
| 8.  | Microsoft EES 年費                             | 35                                            | 35                          | 35                          | 35                      | 35                      | 35                      |
| 9.  | eClass Parent App 年費                         | 25                                            | 25                          | 25                          | 25                      | 25                      | 25                      |
| 10. | AlipayHK 手續費                                 | 12                                            | 12                          | 12                          | 12                      | 12                      | 12                      |
| 11. | 學生手冊                                         | 19.5                                          | 19.5                        | 19.5                        | 19.5                    | 19.5                    | 19.5                    |
| 12. | 生涯規劃文件夾                                      | -                                             | -                           | -                           | 13.5                    | 13.5                    | 13.5                    |
| 13. | SHUNTEEN 制服*<br>SHUNTEEN 制服由\$106 更正為105     | <del>-106</del><br>(105)                      | -                           | -                           | -                       | -                       | -                       |
| 14. | 鐵校章*                                         | 12.5                                          | -                           | -                           | -                       | -                       | -                       |
| 15. | 網絡打印服務                                       | 每名中一學生均會免費獲得一次性打印配額<br>(\$50),如用盡以上配額,則需自費購買。 |                             |                             |                         |                         |                         |
|     | /////////////////////////////////////        | <del>460</del><br>(479)                       | <del>271.5</del><br>(291.5) | <del>271.5</del><br>(291.5) | <del>275</del><br>(295) | <del>265</del><br>(285) | <del>265</del><br>(285) |

#### \* 留級學生不用繳交

注意事項:

除上述收費外,各科更為同學編製不少教材套以及訂購網上學習套件服務、訂閱英文報紙(中四至中六)、訂購教科書(公民及社會發展科)及假期作業(數學科)等等,以上收費將於九月下旬的第二期收費或以後待有關採購完成後向貴家長收取。

如有任何家庭經濟狀況轉變或經濟困難而未能如期繳費,請聯絡班主任或孔德文副校長。

# 此致

貴家長

順利天主教中學校長

李婉萍謹啟

二零二二年九月十四日

<u>順利天主教中學 (2022–2023)</u> 電子繳費系統簡介

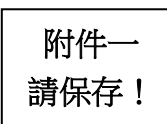

# (1) 電子繳費系統簡介

本校獲優質教育基金撥款,推行『運用新科技處理學校行政工作』計劃,協助包括學生點名、 圖書借閱、電子繳費及門禁保安等工作。透過運用新科技,改善行政效率,減輕教師在行政方 面的負擔,讓他們專心教學。

「電子繳費系統」以自動化程序處理本校之繳費流程,由 2022-2023 年度開始,<u>本校如需收取</u> 費用,將會向家長發出電子繳費通告,家長需要使用 eClass Parent App 收取及簽署通告,再 透過 AlipayHK (支付寶香港) App 進行繳費,過程快捷方便,運作亦非常暢順。

# (2) 使用電子繳費系統的優點

- 消除學生攜帶現金回校遺失的風險。
- 節省老師和學生在處理收費的時間。
- 家長和學生均可透過學校的內聯網或手機應用程式隨時查閱各項繳費詳情及賬戶餘額狀況,有需要時更可自行編印收據供辦公室蓋章確認。
- 付款方式簡單多樣化,既方便又準確。

# (3) 電子付款系統繳費流程

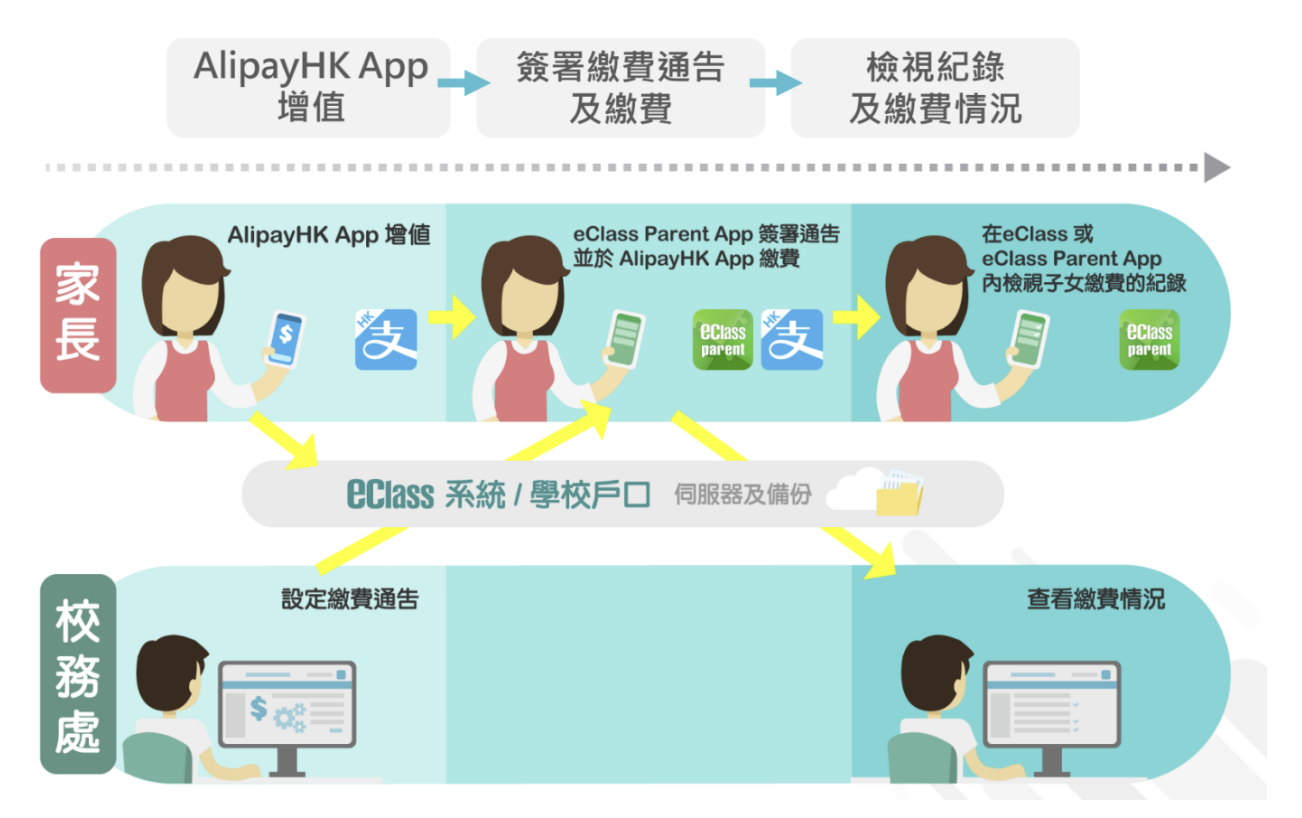

- 學校以「電子繳費通告」通知家長將要收費的項目、金額及轉賬日期。
- 家長查看 AlipayHK (支付寶香港)戶口是否有足夠金額繳交費用,若不足夠,請在通告所 示的轉賬日期前把為其 AlipayHK (支付寶香港)戶口增值。

- 家長於繳費通告所示轉賬日期,透過手機程式 eClass Parent App 進行電子簽署,系統會直接連接 AlipayHK (支付寶香港) 進行交易。
- 家長無需再按時存款入學生賬戶,只要收到電子通告後利用 AlipayHK「支付寶香港」便可直接繳費,方便快捷。
- 如學生在繳付日期前仍未能提交領取「綜援」或「書簿津貼計劃」的證明,學生將不能 獲得豁免,並需繳交全額費用。
- 有關簽署電子繳費通告程序可參考以下網上影片:

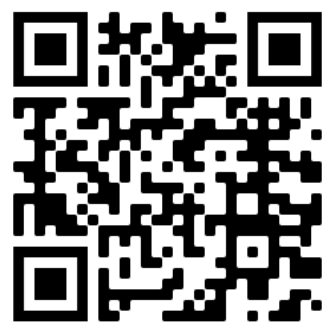

https://www.youtube.com/watch?v=ceCRehGXIeM

(4) AlipayHK 安裝手冊

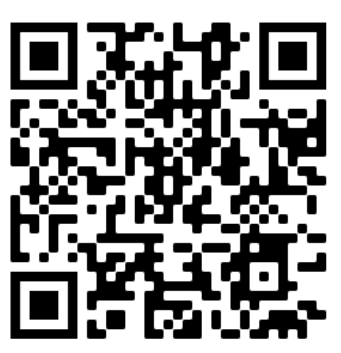

https://drive.google.com/file/d/1JP5WEpIpOmblyAfNCZ1DF7ZNnLhvqA0q/view

(5) AlipayHK 直接繳費使用手冊

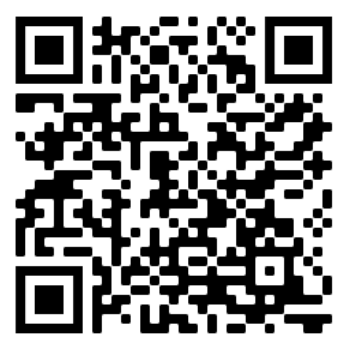

https://drive.google.com/file/d/10OsoY4BLPNNV0llnZG7nDCr8lM9VTZW2/view

## 使用支付寶香港 Alipay HK 繳費的常見問題

- 1. 用手機號碼註冊有限制嗎?
- 答: 主要有兩個限制:(i) 不適用於已註冊過 AlipayHK 賬戶的號碼(ii) 一個香港電話號碼只可以註冊一個 AlipayHK 賬戶,如果顯示「被佔用」,代表該號碼已被註冊過,建議換另一號碼/尋回註冊的賬戶資料再嘗試。
- 2. 電話曾註冊支付寶中國賬戶,可否開 AlipayHK 賬戶?
- 答: 可以。你可以直接用支付寶中國賬戶及密碼,按【登入】後填寫香港電話號碼,再按【立 即激活】,即能成功登記 AlipayHK 賬戶。
- 3. 曾在淘寶註冊 AlipayHK 賬戶,可否直接登入?
- 答:可以,有兩個方式登入:(i)如手機已安裝淘寶 App,即可於 AlipayHK App 按【淘寶用 戶快速登入】後按頁面提示操作 (ii) 如果並未安裝淘寶 App,即可於 AlipayHK App 按 【其他登入方式】,用淘寶賬號及密碼登入。你亦可以直接經淘寶賬號所對應的支付寶中 國賬戶及密碼登入。
- 4. 如何註冊?
- 答:用手機號碼註冊即可體驗電子支付:(i)打開 AlipayHK App,按【新用戶註冊】,輸入手機號碼,再按【註冊】(ii)透過手機短訊 (SMS)接收註冊驗証碼,然後於 AlipayHK app 內輸入驗証碼即可完成註冊。
- 5. 是否必須要認證身份?
- 答: 普通用戶利用電話號碼登記,已可處理日常交易,如果想得到更全面的功能才需要應監 管需求提供相關個人資料。AlipayHK 除受香港私隱保護條例管制外,亦會經過加密處理 防止資料被盜用,確保用戶資料安全。
- 6. 如何設定支付密碼?
- 答: 成立 AlipayHK 賬戶時系統會自動帶領用戶設定支付密碼,如果用戶忘記密碼,則可以 嘗試以下方法: 按【我的】-【設置】-【密碼設置】,新密碼重設成功後會立即生效。 溫 馨提示:AlipayHK 的登入密碼與支付密碼並不相同,敬請注意。
- 7. 如何更改密碼?
- 答: 按【我的】--【設置】--【密碼設置】,選擇需要重設的密碼類型,然後按頁面提示操作。 如果你忘記原有支付密碼,請按賬戶的認證狀態上傳不同的憑證,人工審核通過後會為 你重設支付密碼。 溫馨提示: AlipayHK 的登入密碼與支付密碼並不相同,敬請注意。
- 8. 港幣餘額支付金額限制
- 答: 如你未上傳證件認證,單筆消費額度為 HK\$ 3,000,年消費額度為 HK\$ 25,000; 如你已 完成中級認證,單筆消費額度為 HK\$ 5,000,年消費額度為 HK\$ 100,000; 如你已完成 高級認證,單筆消費限額不限,年消費限額亦不限。

- 10. 付款碼金額限制
- 答: 少於 HK \$500 的訂單無須驗證支付密碼,大於 HK \$500 的交易才需要驗證支付密碼。 同時,安全系統亦會對可疑交易進行攔截。

(有關支付寶的使用問題,可致電 2245 3201 (星期一至星期日,9:00am - 6:00pm)查詢。)

- (7) 手機應用程式下載
  - 安裝 eClass Parent App 方法(於下載程式中搜尋 eClass Parent App):

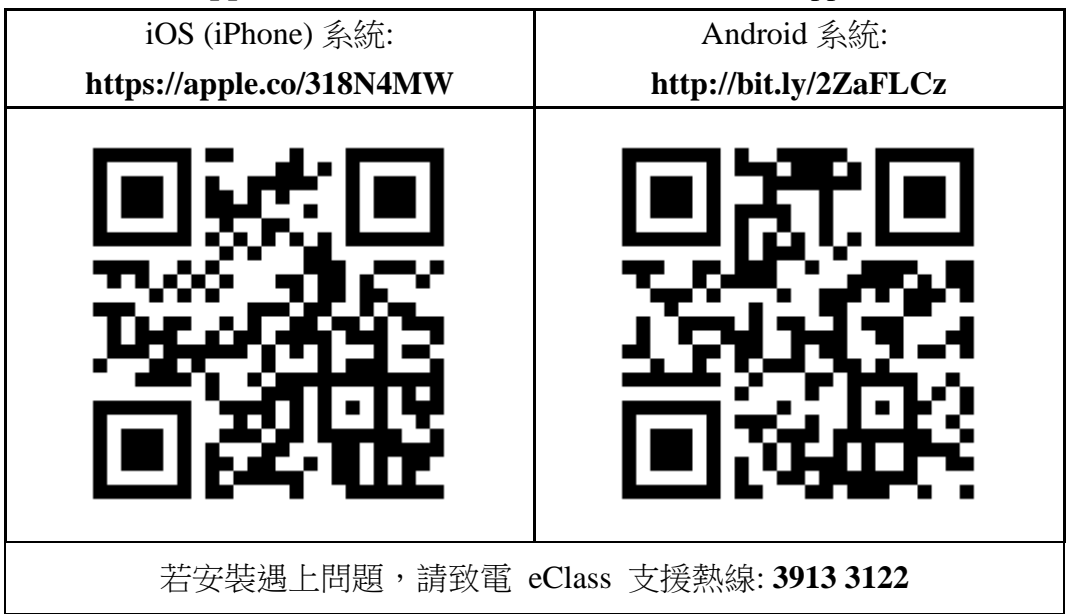

安裝 AlipayHK App 方法(於下載程式中搜尋 AlipayHK App):

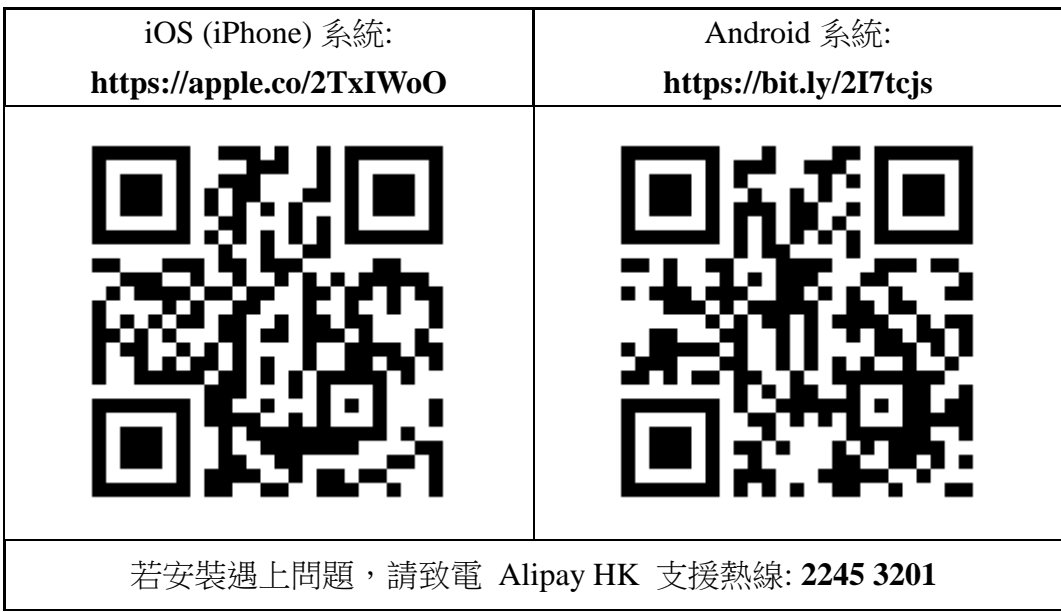